|   | Outils ?                             |
|---|--------------------------------------|
|   | auvegarde                            |
|   | Cotations                            |
|   | Nomenclatures                        |
|   | Jours fériés non légaux              |
|   | Matériovigilance et stock            |
|   | Matériaux prot <u>h</u> étiques      |
|   | Dispositi <u>f</u> s médicaux        |
|   | fichier des Prescriptions            |
|   | Autres paramètres                    |
|   | Documents types                      |
|   | formu <u>L</u> aires types           |
|   | Emails types                         |
| ľ | Import de tables SESAM-Vitale        |
|   | Tables de convention de tiers-payant |
|   | Configuration Sesam Vitale           |
|   | pro <u>F</u> ils utilisateurs        |
|   | Configuration du poste               |
|   | Raccourcis claviers                  |
|   | Code de <u>d</u> ébridage            |
|   | Recherche médico-légale              |

 Formulaires interactifs
 Permettant de saisir des informations en remplissant des champs ou en cliquant sur des boutons

#### Les formulaires

 De quoi avez vous besoin pour faire des formulaires types ?
 Un éditeur de formulaires et un navigateur
 LOGOSw vous fournit l'éditeur de

formulaires et vous avez dans votre ordinateur un navigateur

⇒La création de formulaires types avec LOGOSw, passe par l'utilisation d'un composant Microsoft dont l'installation avec les différentes versions de Windows a grandement varié dans le temps ⇒Sil n'a pas été installé avec Windows 7, vous trouverez le composant en question sur le CD d'installation dans le répertoire \win

⇒Il s'agit de DhtmlEd.msi

 La fenêtre de création de formulaires types utilise un composant d'Internet Explorer qui a un petit inconvénient
 Pas de gestion de la touche "Delete"

Tous les effacements doivent se faire à l'aide de la touche Backspace

#### Les formulaires

 Les formulaires types sont réalisés en HTML (hypertext markup language)
 Langage de mise en forme habituellement utilisé pour les pages Web

Ce langage renferme bien entendu du texte mais aussi des commandes (tags ou balises) qui indiquent ce qui doit s'afficher à l'écran et sous quelle forme

Comme ce sont des fichiers HTML ⇒Faire en général un formulaire type sur une seule page Sinon problème à l'impression Les formulaires types créés sont dans

C:\Wlogos2\Prat\HTM

↓L'éditeur de formulaires de LOGOSw est un outil relativement simple d'utilisation qui évite de connaître le langage HTML, car il traduit le contenu et la mise en forme de la page que vous avez créée en code source pour pouvoir être lue et affichée telle que vous l'avez souhaitée

Permettent la création de vos propres formulaires, courts, clairs, simples et plaisants dans leur présentation et aussi faciles dans leur rédaction (quelques clics pour cocher des choix de propositions dans des menus, au lieu de longs discours) qui seront archivés dans les dossiers patients

- Permettent de créer des pages interactives que LOGOSw pourra utiliser
- Un formulaire HTML est composé de plusieurs items
- Ces items peuvent être des zones de texte (monoligne ou multiligne), des boîtes de sélection, des boutons, des cases à cocher ou des boutons radio

Intéressants pour faire, par exemple, des "formulaires de suivis", des "bilans périodiques" (motivation, hygiène...ou évolution de critères objectifs mesurables)

Car - dès lors que l'on a défini, catégorisé ou hiérarchisé les critères retenus - leur comparaison est facile du fait de la simplicité et de l'uniformité de leur présentation

| Outils ?                             |  |
|--------------------------------------|--|
| iauvegarde                           |  |
| Cotations                            |  |
| Nomenclatures                        |  |
| Jours fériés non légaux              |  |
| Matériovigilance et stock            |  |
| Matériaux prot <u>h</u> étiques      |  |
| Dispositifs médicaux                 |  |
| fichier des Prescriptions            |  |
| Autres paramètres                    |  |
| Documents types                      |  |
| formu <u>L</u> aires types           |  |
| Emails types                         |  |
| Import de tables SESAM-Vitale        |  |
| Tables de convention de tiers-payant |  |
| Configuration Sesam Vitale           |  |
| pro <u>F</u> ils utilisateurs        |  |
| Configuration du poste               |  |
| Raccourcis claviers                  |  |
| Code de <u>d</u> ébridage            |  |
| Recherche médico-légale              |  |

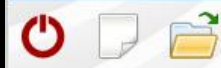

### Quitter

#### 3 icônes Quitter Nouveau formulaire Sélectionner un formulaire type

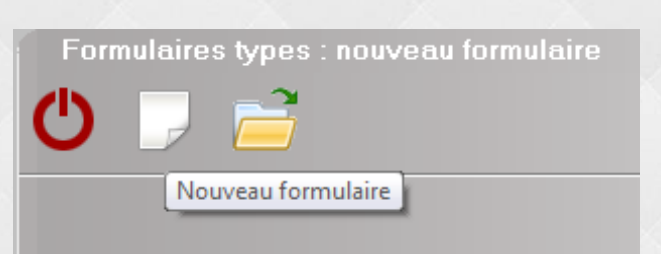

Formulaires types : nouveau formulaire

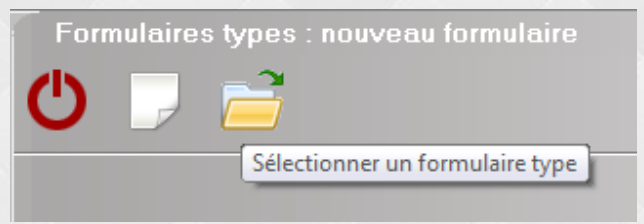

()

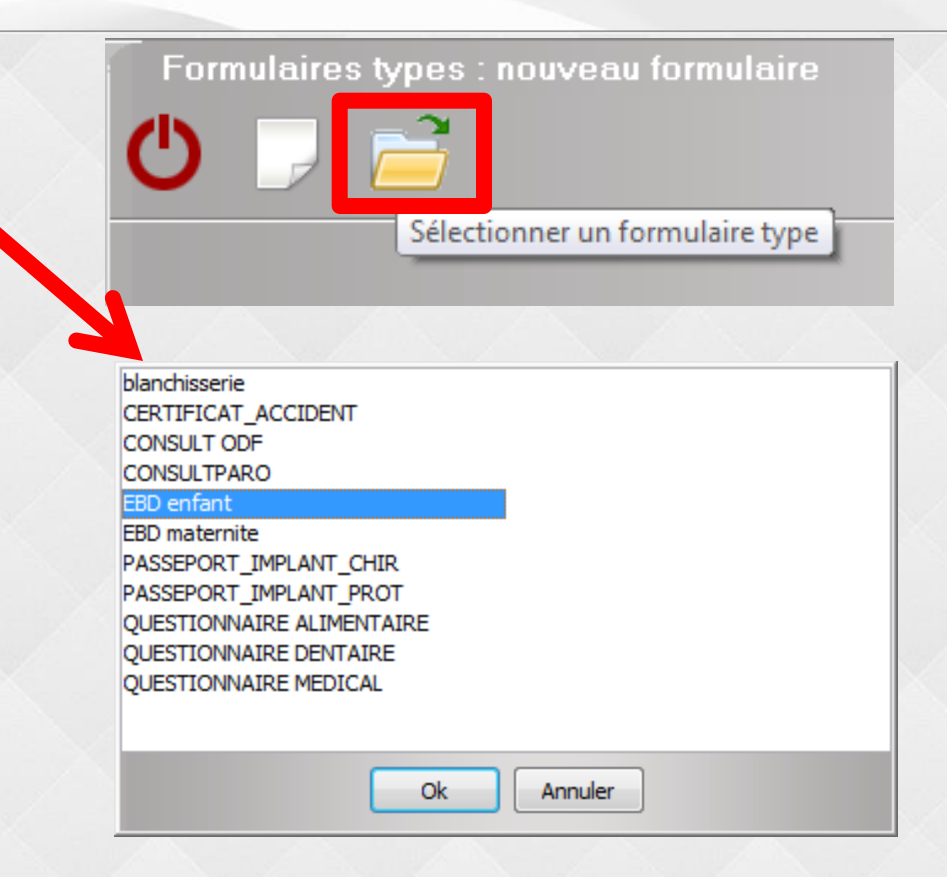

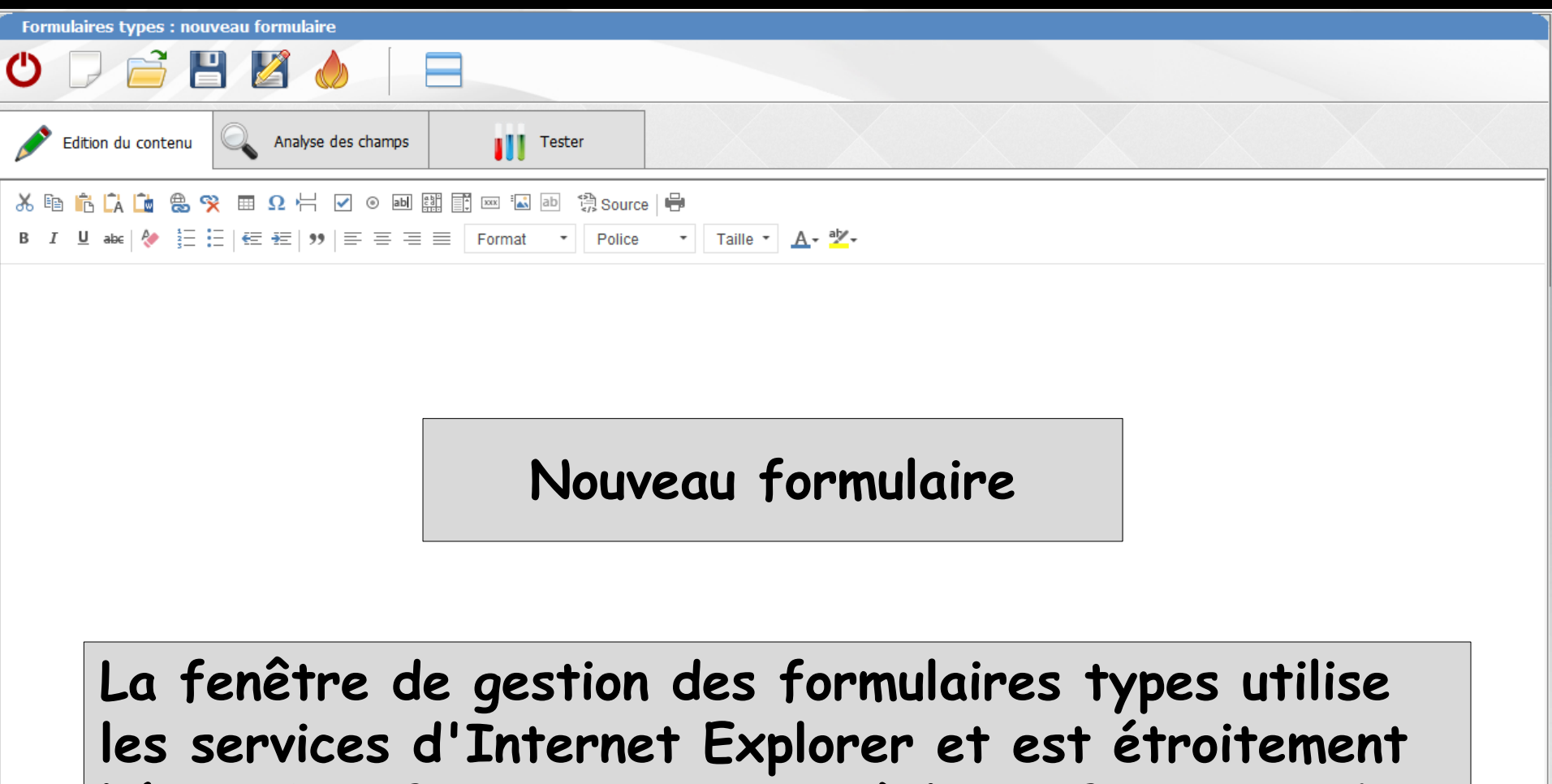

liée au bon fonctionnement et à la configuration de ce composant

Il doit donc être correctement et complètement installé sur votre ordinateur

| Formulaires types : nouveau formulaire                                                                                                    |       |  |  |  |
|----------------------------------------------------------------------------------------------------|-------|--|--|--|
| 😃 🖵 🚞 🖳 🍐                                                                                                    |       |  |  |  |
| Edition du contenu                                                                                                    | hamps |  |  |  |
| $\mathcal{K}$ $\mathcal{K}$ |       |  |  |  |

Les icônes situés à la partie supérieure de la fenêtre sont (de gauche à droite) :  $\Rightarrow$ Quitter : pour sortir de la fenêtre  $\Rightarrow$ Nouveau : pour créer un nouveau formulaire  $\Rightarrow$ Sélectionner : pour choisir un formulaire existant  $\Rightarrow$ Enregistrer : pour enregistrer le formulaire en cours  $\Rightarrow$ Enregistrer sous : pour enregistrer le formulaire en cours sous un autre nom  $\Rightarrow$ Détruire : pour supprimer le formulaire en cours

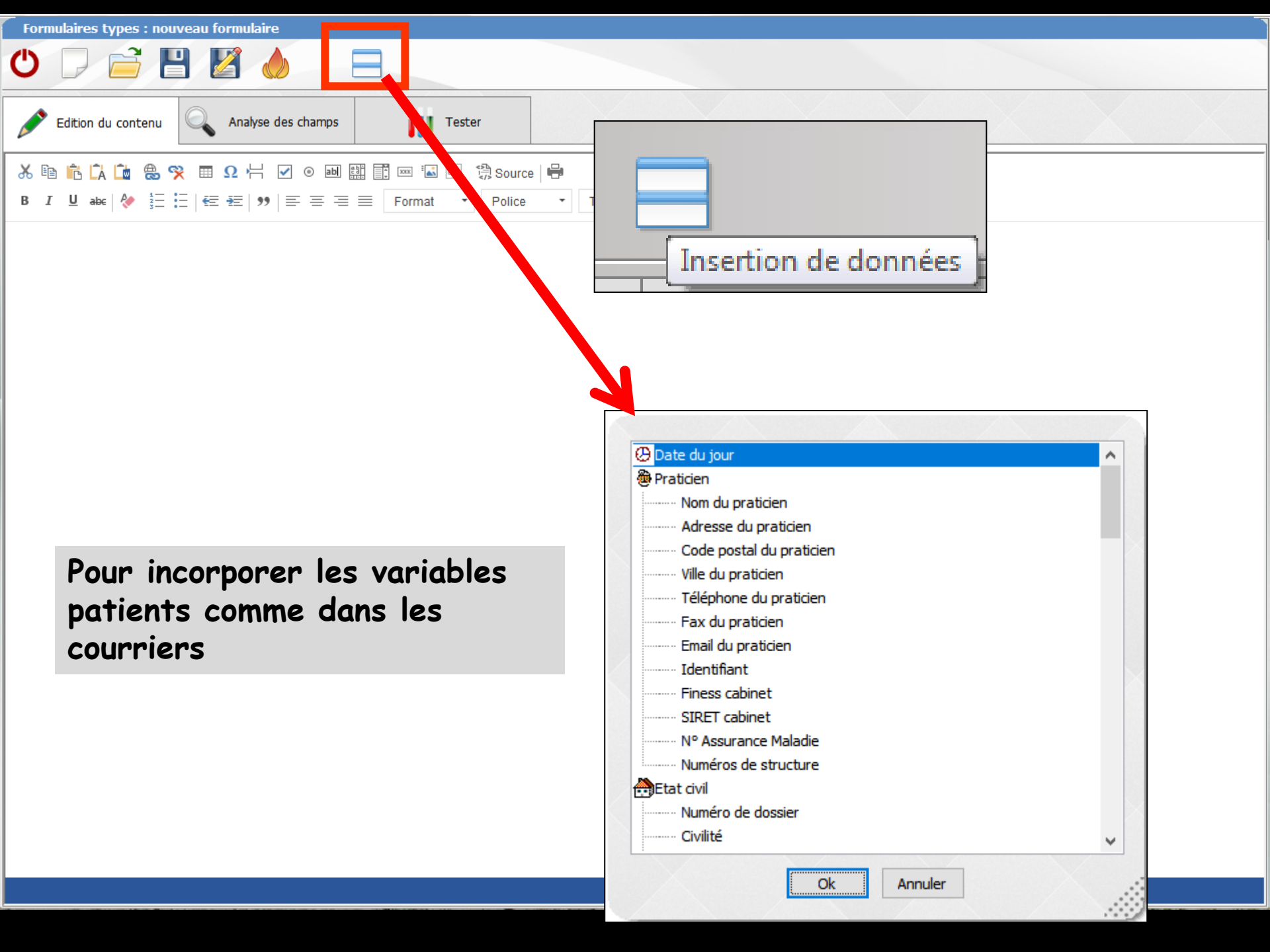

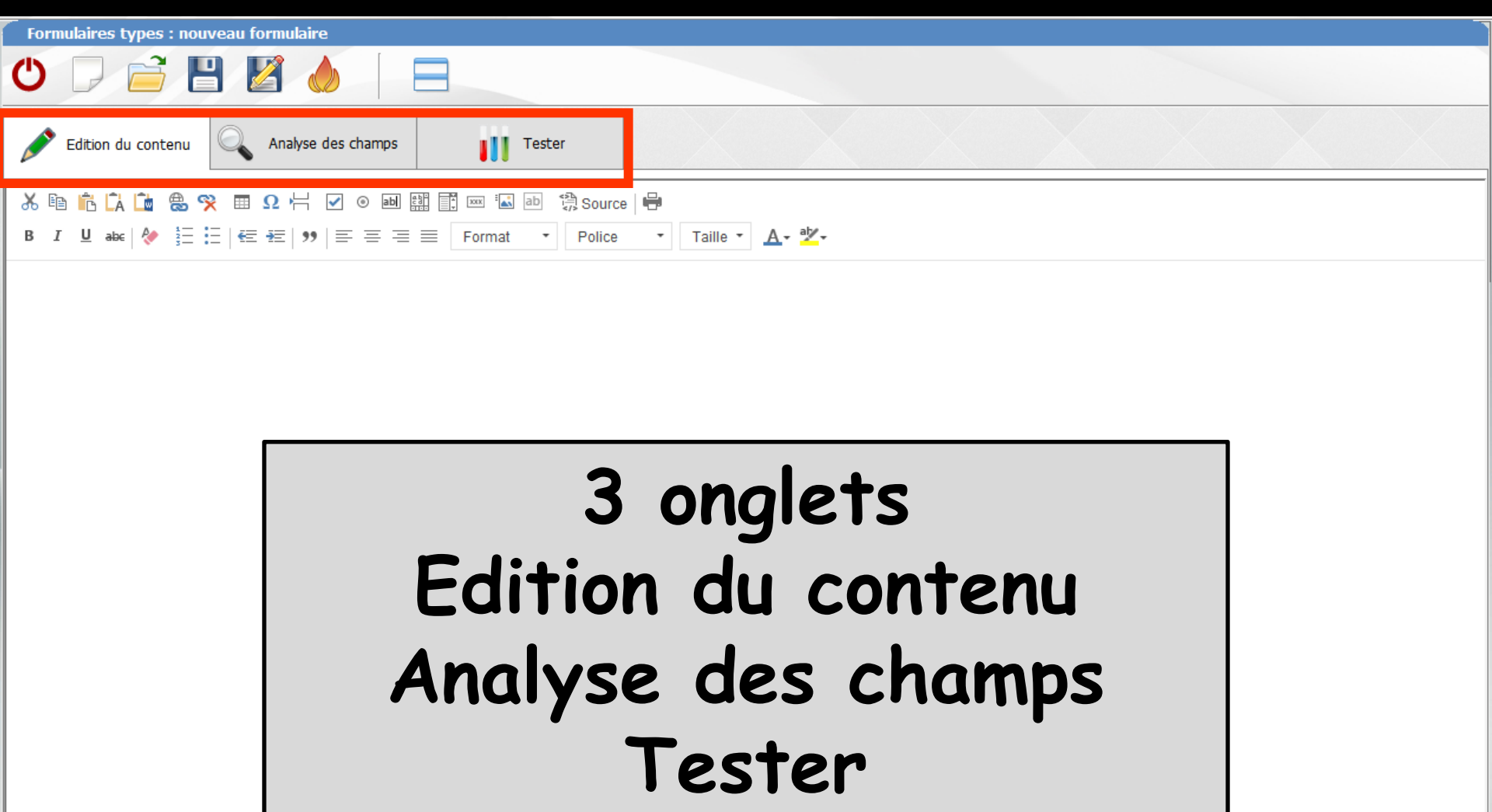

#### Pour voir le contenu de votre formulaire type

| Formulaires types : EBD enfant                                                                                                    |                                                              |                                                     |  |  |  |  |
|----------------------------------------------------------------------------------------------------|--------------------------------------------------------------|-----------------------------------------------------|--|--|--|--|
|                                                                                                    |                                                              |                                                     |  |  |  |  |
| Edition du contenu                                                                                                    | Tester                                                       |                                                     |  |  |  |  |
| ኤ 🖻 📩 🗋 🗶 哭 🎟 Ω Η 🗹 ο 폐 🔛 🖡                                                                                                    | 🗊 🚥 🕼 source   🖶                                             |                                                     |  |  |  |  |
| B I ∐ abe   🍖 🗄 🗄   🔄 🖽   ୭୭   Ξ Ξ Ξ ≡                                                                                                 | Format • Police • Taille • 🗛 •                               |                                                     |  |  |  |  |
| examen de prévention bucco-dentaire<br>articles L. 2132-2-1 du Code de la santé publique et L. 162-1-12 du Code de la sécurité sociale |                                                              |                                                     |  |  |  |  |
| date limite de réalisation de l'examen :                                                                                               |                                                              | partie à adresser                                   |  |  |  |  |
|                                                                                                    | assuré - bénéficiaire                                        | a i organisme a aguitation                          |  |  |  |  |
| assuré : \ASSURE_SS\ \NUM_SS\<br>bénéficiaire : \NOM\ \PRENOM\<br>date de naissance : \NAISSANCE\                                      |                                                              |                                                     |  |  |  |  |
|                                                                                                    | identification du praticien                                  |                                                     |  |  |  |  |
| praticien titulaire () ou collaborateur libéral ()                                                                                     | praticien salarié 🔘 ou                                       | a remplaçant 🔿                                      |  |  |  |  |
| nom et prénom : \MOI-MEME\                                                                                                    |                                                              |                                                     |  |  |  |  |
| adresse : \MON_ADRESSE\<br>\MON_CODEPOSTAL\ \MA_VILLE\                                                                                 |                                                              |                                                     |  |  |  |  |
| n° identification : \ID_CPS\<br>\FINESS\                                                                                               |                                                              |                                                     |  |  |  |  |
|                                                                                                    | examen de prévention - radiographies intrabuccales réalisées |                                                     |  |  |  |  |
| date de l'examen                                                                                                    | \DATE\ signature d                                           | du praticien attestation la réalisation de l'examen |  |  |  |  |
| O pas de radiographie réalisée                                                                                                    |                                                              |                                                     |  |  |  |  |
| 1 ou 2 radiographies réalisées                                                                                                    | O 3 ou 4 radiographies réalisées                             |                                                     |  |  |  |  |
| montant des honoraires :     €                                                                                                    |                                                              |                                                     |  |  |  |  |
| document télétransmis∵oui ∩ non ∩                                                                                                    |                                                              | renseignements à converver nar le praticien         |  |  |  |  |

# Pour analyser les champs de votre formulaire type

| Formulaires types : EBD enfant                                                                                                    |                                            |                                                            |   | -                                                           |
|----------------------------------------------------------------------------------------------------|--------------------------------------------|------------------------------------------------------------|---|-------------------------------------------------------------|
| 😃 🖵 📄 💾 🎽 🧄                                                                                                    |                                            |                                                            |   |                                                             |
| Edition du contenu                                                                                                    | Tester                                     |                                                            |   |                                                             |
| examen de prévention bucco-dentaire<br>articles L. 2132-2-1 du Code de la santé publique et L. 162-1-12 du Code de la sécurité sociale |                                            |                                                            |   | Champs à analyser                                           |
| arr<br>date limite de réalisation de l'examen :                                                                                        | ete du 14 juin 2006 (J.O. du 18 juin 2006) | partie à adresser<br>à l'organisme d'affiliation           |   | Aucun champ n'est analysé<br>dans ce formulaire.            |
| assuré - bénéficiaire                                                                                                    |                                            | organisme d'affiliation                                    |   | Utilisez le bouton d'ajout<br>ci-dessus pour en ajouter un. |
| assuré : \ASSURE_SS\ \NUM_SS\<br>bénéficiaire : \NOM\ \PRENOM\<br>date de naissance : \NAISSANCE\                                      |                                            |                                                            |   |                                                             |
|                                                                                                    | identification du praticien                |                                                            |   |                                                             |
| praticien titulaire 🔿 ou collaborateur libéral 🔿                                                                                       | praticien salari                           | ié 🔿 ou remplaçant 🔿                                       |   |                                                             |
| nom et prénom : \MOI-MEME\                                                                                                    |                                            |                                                            |   |                                                             |
| adresse : \MON_ADRESSE\<br>\MON_CODEPOSTAL\ \MA_VILLE\                                                                                 |                                            |                                                            |   |                                                             |
| n° identification : \ID_CPS\<br>\FINESS\                                                                                               |                                            |                                                            |   |                                                             |
| examen de pré                                                                                                    | vention - radiographies intrabuccales ré   | alisées                                                    |   |                                                             |
| date de l'examen                                                                                                    | sigr                                       | nature du praticien attestation la réalisation de l'examen |   |                                                             |
| O pas de radiographie réalisée                                                                                                    |                                            |                                                            |   |                                                             |
| O 1 ou 2 radiographies réalisées O 3 ou 4                                                                                              | radiographies réalisées                    |                                                            |   |                                                             |
| montant des honoraires :      €                                                                                                    |                                            |                                                            |   |                                                             |
| document télétransmis : oui 🔿 non 🔿                                                                                                    |                                            | renseignements à converver par le praticien                |   |                                                             |
| renseignements mécidaux à compléter et à conserver impérative                                                                          | nent dans le dossier -papier ou informatiq | ue- du patient (renseignements nécessaires à               |   |                                                             |
| l'évaluation du programme et à communiquer au service médical                                                                          | à sa demande).                             |                                                            |   |                                                             |
| schéma dentaire à compléter<br>C : dent canée A : dent absente po                                                                      | ur cause de carie O; dent obturée S; so    | cellements de sillons réalisés                             | ~ |                                                             |
| <                                                                                                    |                                            | >                                                          |   |                                                             |

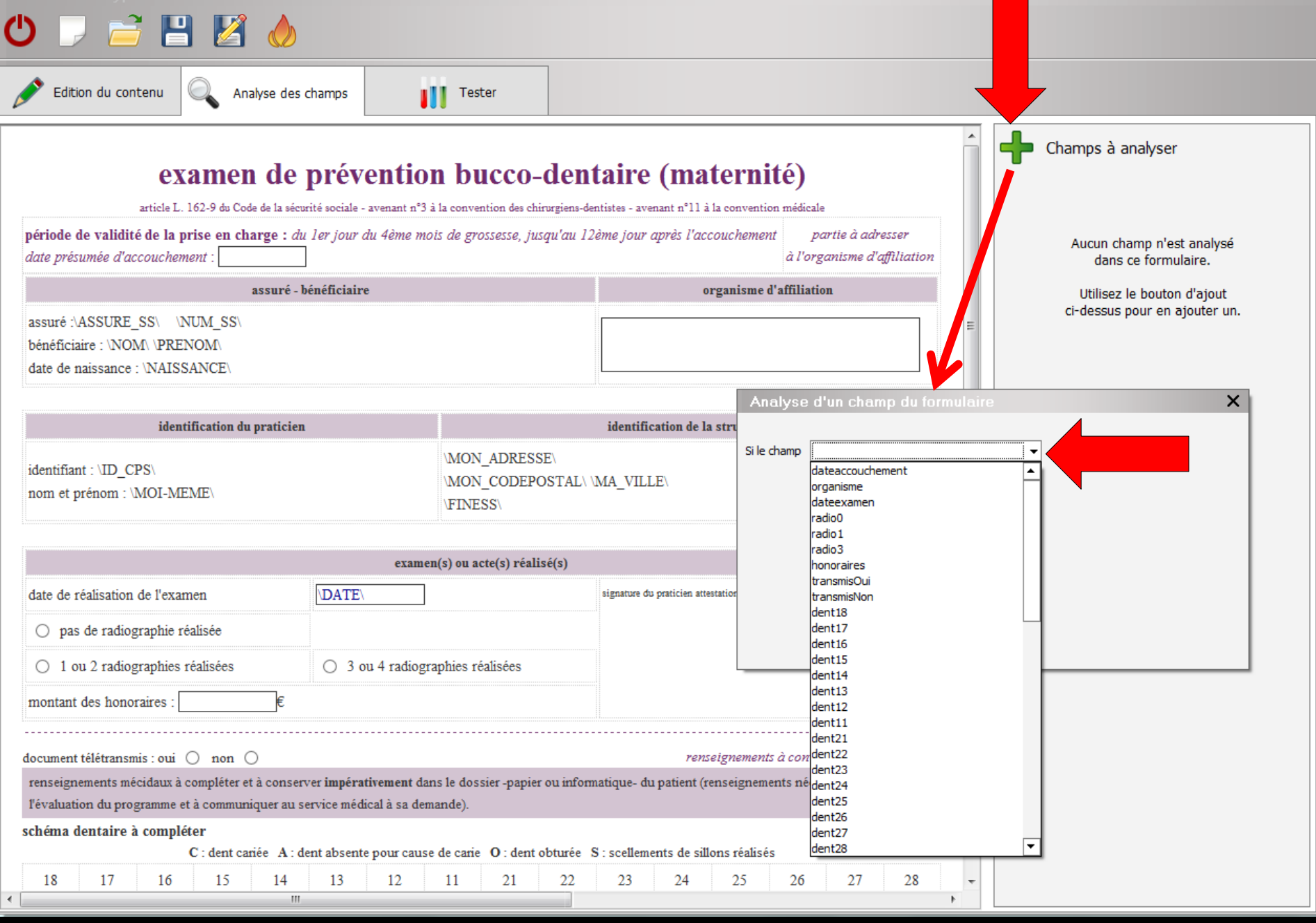

#### Pour tester votre formulaire type

| Formulaires types : EBD maternite                                                                                                    |                                              |                                     |                          |   |                      |
|----------------------------------------------------------------------------------------------------|----------------------------------------------|-------------------------------------|--------------------------|---|----------------------|
| Ů 🔎 🚔 💾 🔏 🍐 🔒 📥                                                                                                    |                                              |                                     |                          |   |                      |
| Edition du contenu 🔍 Analyse des champs                                                                                                    | Tester                                       |                                     |                          |   |                      |
| examen de prévention bucco-dentaire (maternité)<br>article L. 162-9 du Code de la sécurité sociale - avenant n°3 à la convention des chirurgiens-dentistes - avenant n°11 à la convention médicale<br>période de validité de la prise en charge : du ler jour du 4ème mois de grossesse, jusqu'au 12ème jour après l'accouchement partie à adresser<br>date présumée d'accouchement : |                                              |                                     |                          |   | Analyse des réponses |
| assuré - bénéficiaire                                                                                                    |                                              | organisme d'affili                  | iation                   |   |                      |
| assuré :DUBOIS Martin 1 54 12 44 184 642 36<br>bénéficiaire : DUBOIS Martin<br>date de naissance : 12/12/1954                                                                                                    |                                              |                                     |                          |   |                      |
| identification du praticien                                                                                                    | id                                           | dentification de la structure       |                          | = |                      |
| identifiant : 064018237<br>nom et prénom : Docteur Ninon CREMONINI                                                                                                    | 1 BD FRANCOIS SUARE<br>06340 LA TRINITE<br>0 | Z LE ROND POINT "A"                 |                          |   |                      |
| examen(s) ou acte(s) réalisé(s)                                                                                                    |                                              |                                     |                          |   |                      |
| date de réalisation de l'examen 09/03/2015 signature du praticien attestation la réalisation de l'examen                                                                                                    |                                              |                                     |                          |   |                      |
| ○ pas de radiographie réalisée                                                                                                    |                                              |                                     |                          |   |                      |
| ○ 1 ou 2 radiographies réalisées ○ 3 ou 4 radiographies ré                                                                                                    |                                              |                                     |                          |   |                      |
| montant des honoraires :€                                                                                                    |                                              |                                     |                          |   |                      |
| document télétranomia : ani 🔿 non 🔿                                                                                                    |                                              | renseignements à com                | nverver nar le praticien |   |                      |
| document télétransmis : ou ) non ) renseignements à converver par le praticien<br>renseignements mécidaux à complèter et à conserver <b>impérativement</b> dans le dossier -papier ou informatique- du patient (renseignements nécessaires à<br>l'évaluation du programme et à communiquer au service médical à sa demande)                                                           |                                              |                                     |                          |   |                      |
| schéma dentaire à compléter                                                                                                    |                                              |                                     |                          |   |                      |
| C: dent cariée A: dent absente pour cause de c                                                                                                    | carie O: dent obturée S:                     | scellements de sillons réalisés     | 27 28                    |   |                      |
|                                                                                                    |                                              |                                     |                          |   |                      |
|                                                                                                    |                                              |                                     |                          |   |                      |
| 48         47         46         45         44         43         42         41                                                                                                    |                                              | 33         34         35         36 | 37 38                    |   |                      |
|                                                                                                    | 1.2                                          |                                     |                          | - |                      |
| ۲ III III III III III III III III III I                                                                                                    |                                              |                                     | +                        |   |                      |

#### Concevoir votre formulaire

Accorder quelques instants de réflexion à votre formulaire est toujours une bonne idée

Dessiner un rapide croquis vous permettra de définir les informations que vous souhaitez avoir

Restez simple et ne perdez pas votre objectif de vue : ne demandez que ce dont vous avez absolument besoin

#### Concevoir votre formulaire

- Pas de codage à faire soi-même, simplement une construction rapide et facile
- Totalement personnalisable
   Personnalisez rapidement et facilement la disposition, les couleurs et le style

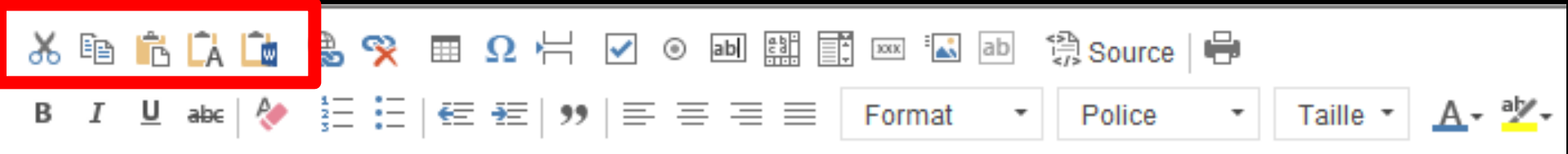

#### ⇒De gauche à droite

Couper
Copier
Coller
Coller comme texte sans mise en forme

Coller depuis Word

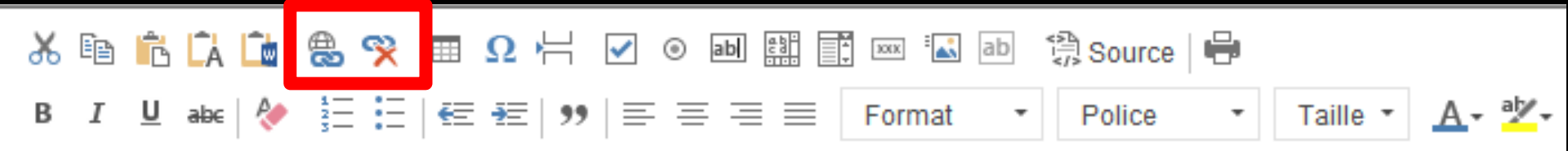

#### ⇒De gauche à droite

→Lien→Supprimer le lien

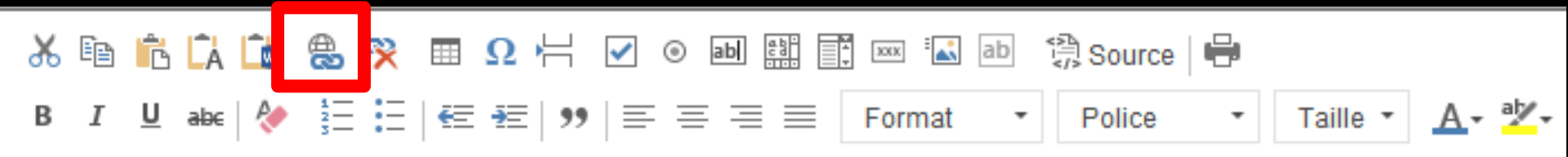

#### Un lien

Un lien externe est un lien hypertexte qui renvoie vers une autre page ⇒Cette autre page peut être une page d'un site internet ⇒Un lien interne est un lien gui renvoie vers la même page, mais pas forcément au même endroit de la page

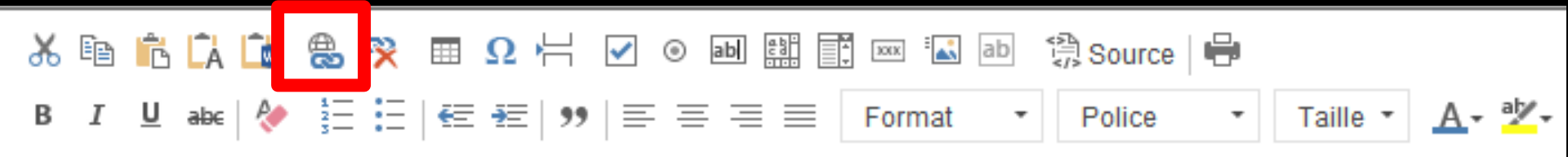

#### Un lien

Sur Internet, le fonctionnement classique des liens hypertexte est de pointer vers une page différente de celle en cours de consultation, pour naviguer dans un site

Dans nos formulaires types la création d'un lien servira pour aller vers un endroit précis de la page courante, ou vers un site internet

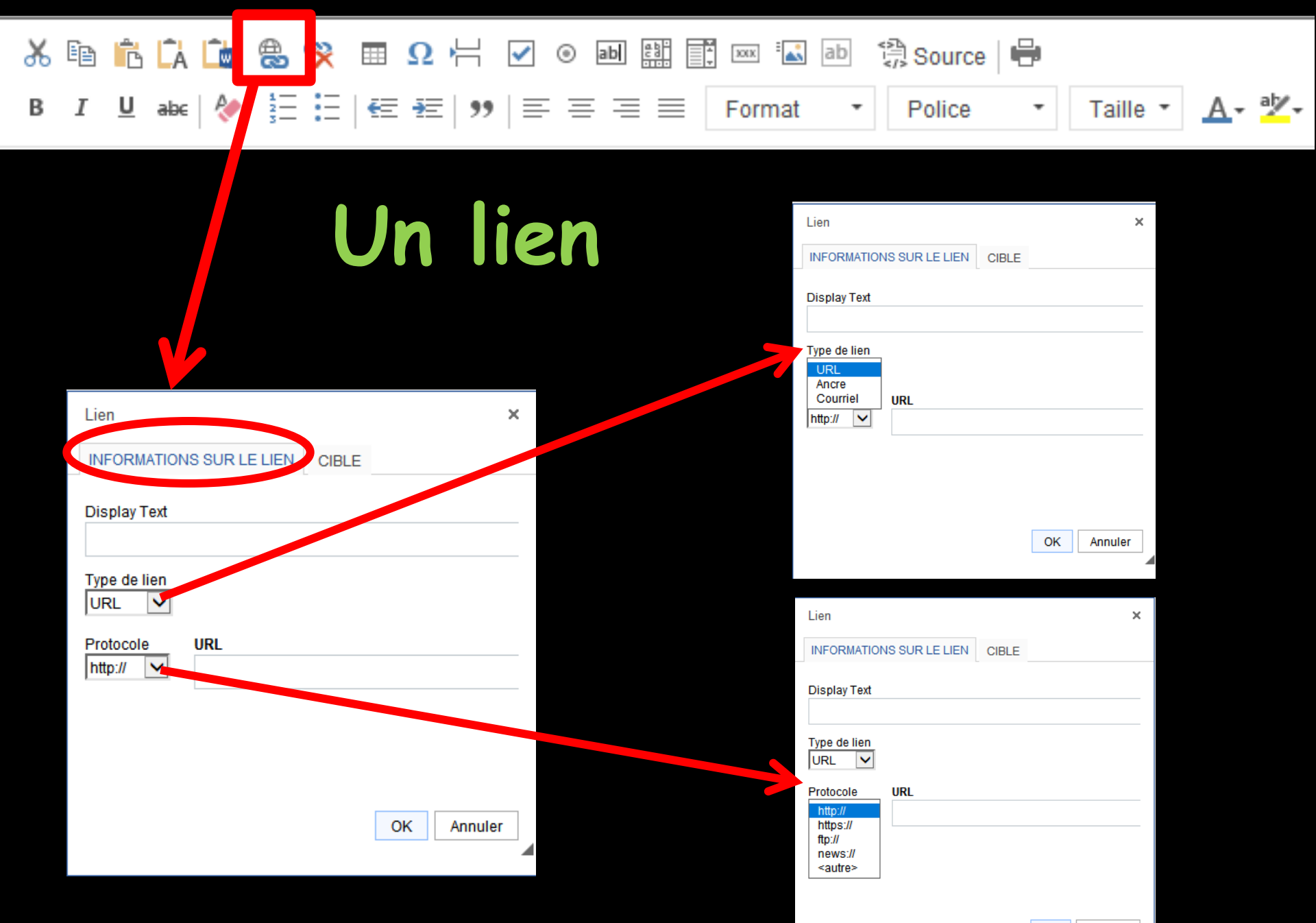

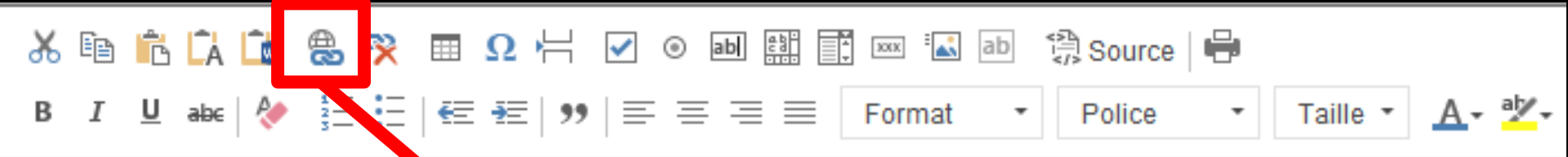

| Un | lion |
|----|------|
|    |      |

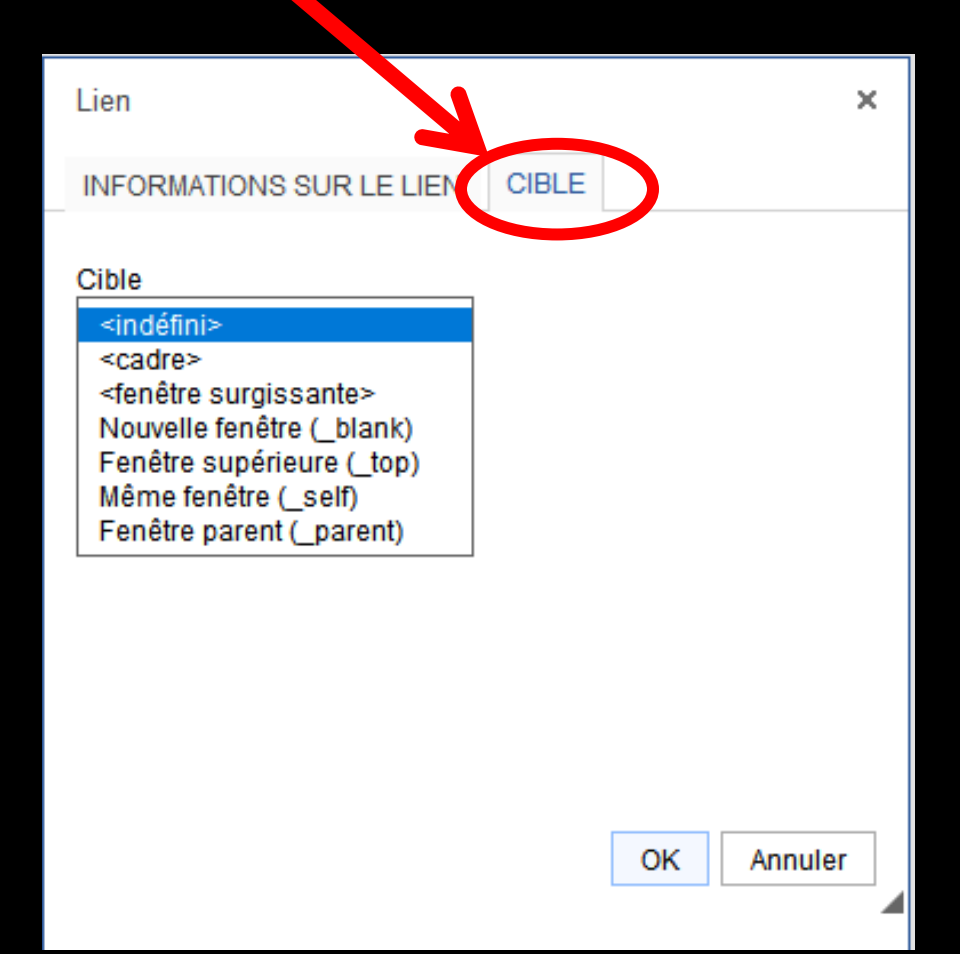

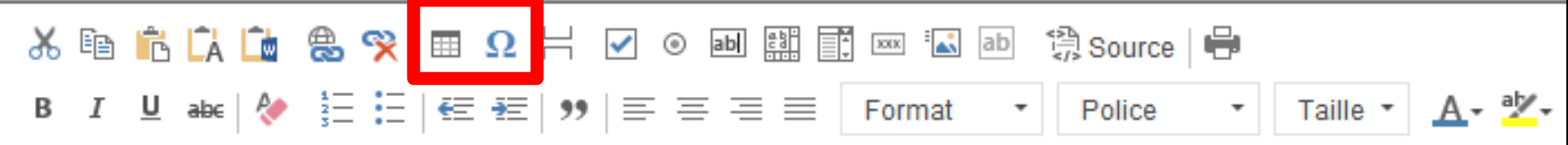

⇒De gauche à droite

Insérer un tableau
 Insérer un caractère spécial

| Propriétés du tableau                                                                     | ×                                                                                          |
|-------------------------------------------------------------------------------------------|--------------------------------------------------------------------------------------------|
| Lignes<br>Colonnes<br>2                                                                   | Largeur<br>500<br>Hauteur                                                                  |
| En-têtes<br>Aucun v<br>Taille de la bordure<br>1<br>Alignement<br><indéfini> v</indéfini> | Espacement entre les cellules           1           Marge interne des cellules           1 |
| Résumé (description)                                                                      |                                                                                            |
|                                                                                           | OK Annuler                                                                                 |

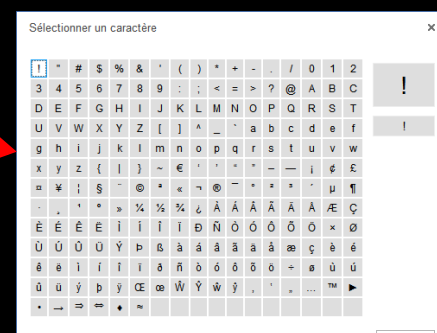

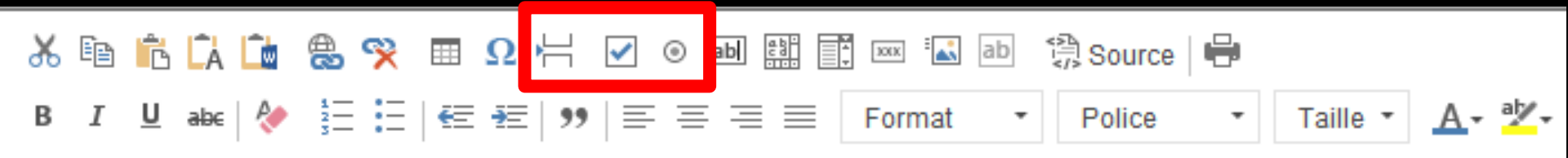

- De gauche à droite
  Insérer un saut de page pour l'impression
  Insérer une case à cocher
- ⇒Insérer un bouton radio-

| Propriétés de la case à cocher      |    | ×       |
|-------------------------------------|----|---------|
| Nom                                 |    |         |
| Valeur                              |    |         |
| Sélectionné<br>Identifiant du champ |    |         |
| 🗌 Requis                            |    |         |
| >                                   | ОК | Annuler |
| Propriétés du bouton radio          |    | ×       |
| Nom                                 |    |         |
| Valeur                              |    |         |
| Sélectionné                         |    |         |

Requis

Identifiant du champ

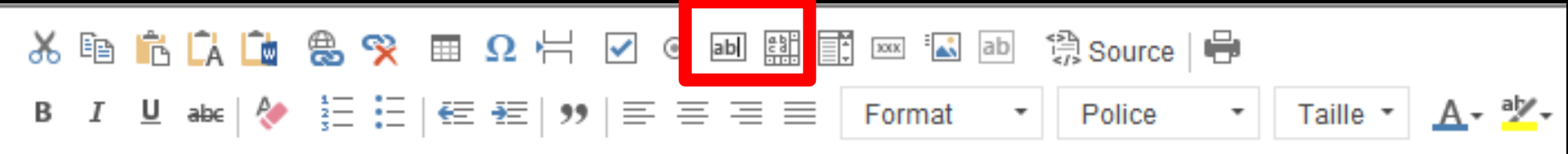

De gauche à droite
Insérer un champ texte
Insérer une zone de texte

| Propriétés du champ te | xte                      | ×             |
|------------------------|--------------------------|---------------|
| Nom                    | Valeur                   |               |
| I                      |                          |               |
| Largeur des caractères | Nombre maximum           | de caractères |
| Туре                   |                          |               |
| Texte                  | ~                        |               |
| Identifiant du champ   |                          |               |
|                        |                          |               |
| Requis                 |                          |               |
|                        |                          |               |
|                        | OK                       | Annuler       |
|                        |                          |               |
|                        | Propriétés de la zone de | texte         |
|                        |                          |               |
|                        | Nom                      |               |
|                        |                          |               |
|                        | Colonnes                 | Lignes        |
|                        |                          |               |
|                        | Valeur                   |               |
|                        |                          |               |
|                        |                          |               |
|                        |                          |               |
|                        | Identifiant du champ     |               |
|                        |                          |               |
|                        |                          |               |
|                        |                          |               |

OK

Annuler

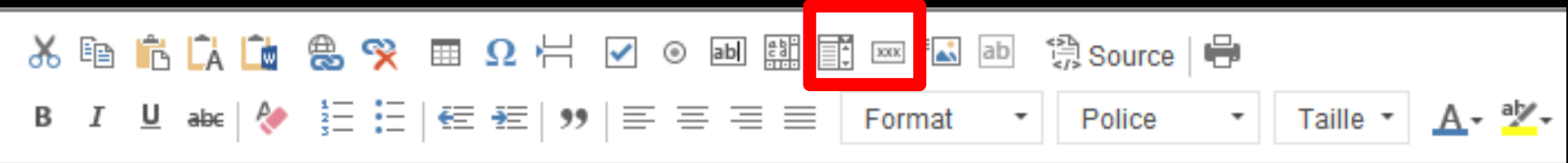

- ⇒De gauche à droite
- Insérer une liste déroulante
   Insérer un bouton-

| Propriétés du menu o | léroulant              | ×                                  |
|----------------------|------------------------|------------------------------------|
| Nom                  |                        |                                    |
| Valeur               |                        |                                    |
| Taille               | lignes                 |                                    |
| Options disponibles  |                        |                                    |
| Texte                | Valeur                 | Ajouter                            |
|                      |                        | Modifier                           |
|                      |                        | Haut                               |
|                      |                        | Bas                                |
| Identifiant du champ |                        |                                    |
| Définir comme valeur | sélectionnée Supprimer | Permettre les sélections multiples |
|                      | [                      | Requis                             |
|                      |                        | OK Annuler                         |

| Propriétés du bouton | ×          |   |
|----------------------|------------|---|
| Nom                  |            |   |
| Texte                |            |   |
| Type<br>Bouton       |            |   |
|                      | OK Appular | 1 |

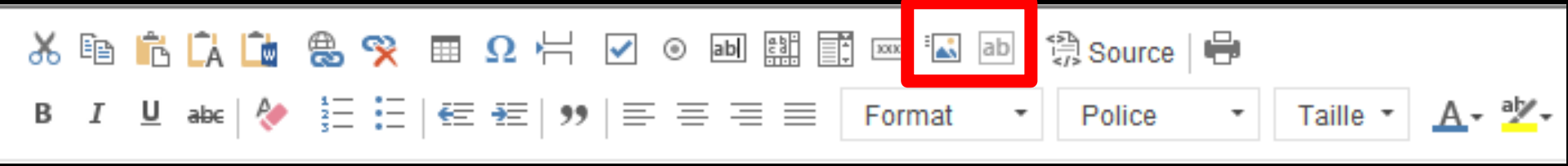

- De gauche à droite
- Insérer un bouton avec image
   Insérer un champ invisible

| Nom    | <br> |        |
|--------|------|--------|
| Valeur |      |        |
|        |      |        |
|        | ОК   | Annule |

×

Propriétés du champ invisible

| Propriétés du bouton avec image                                                                                                    |   |  |  |
|----------------------------------------------------------------------------------------------------|---|--|--|
| INFORMATIONS SUR L'IMAGE AVANCÉ                                                                                                    |   |  |  |
| URL<br>Texte alternatif                                                                                                    | _ |  |  |
| Largeur       Aperçu         Hauteur       Commission dolor sit amet, consectetuer adipiscing elit. Maccenas feugiat consequat diam. Maccenas metus. Vivanus diam purus, cursus a, commodo non, facilisis vitae, nulla. Aenean dictum lacinia tortor. Nunc iaculis, nibh non iaculis aliquam, ori felis euismod neque, sed omare massa mauris sed velit. Nulla pretium mi et risus. Fusce mi pede, tempor id, cursus ac, ullamcorper nec, enim. Sed tortor. Curabitur molestie. Duis velit augue, condimentum at, ultrices a, luctus ut, orci. Donec pellentesque egestas eros. Integer cursus, augue in cursus faucibus, eros pede bibendum         Alignement       Alignement         Indéfini> ▼       OK |   |  |  |

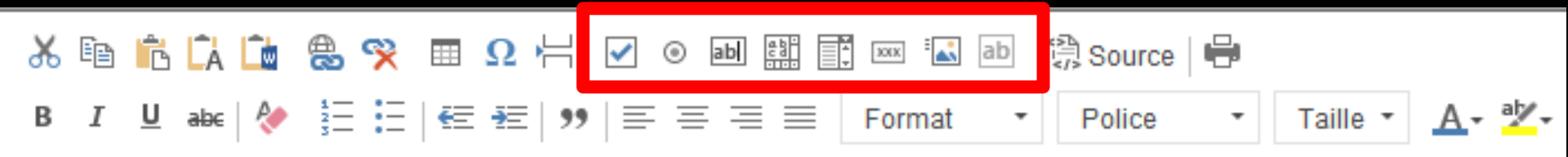

#### Les différents icônes ⇒De gauche à droite

Case à cocher
Bouton radio
Champ texte
Zone de texte
Liste déroulante
Bouton image
Champ caché

les icônes qui permettent l'insertion d'éléments rendant les formulaires interactifs

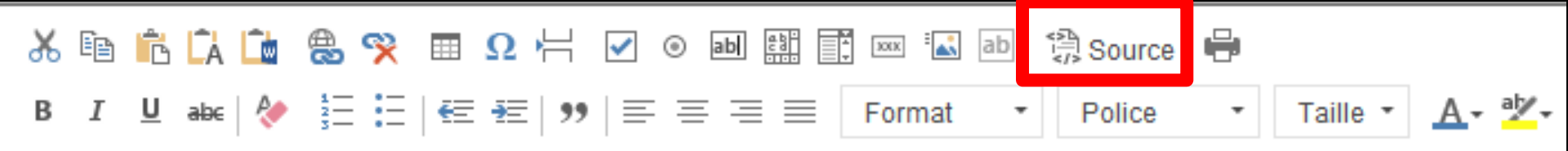

#### Les différents icônes ⇒De gauche à droite

#### Source = code source HTML du formulaire

| Formulaires types : QUESTIONNAIRE DENTAIRE              |                                                                         | Formulaires types : QUESTIONNAIRE DENTAIRE                            |                                                                                                    |                                                                                                    |
|---------------------------------------------------------|-------------------------------------------------------------------------|-----------------------------------------------------------------------|----------------------------------------------------------------------------------------------------|----------------------------------------------------------------------------------------------------|
|                                                         |                                                                         | 0 🖓 🚔 💾 📓 💧 🛛 🗖                                                       |                                                                                                    |                                                                                                    |
| Sedition du contenu                                     |                                                                         | 💉 Edition du contenu                                                  |                                                                                                    |                                                                                                    |
| ኤ 🖻 🏗 🚺 🤷 😤 🌹 🔲 Ω 🕂 🗹 💿 📾 🔛 📰 📟 🖬 🖆 Source   🖨          |                                                                         | み 🗈 🐔 🗘 🏠 🍔 😵 🖩 Ω 岩 🔽 🕢 🕢 🖼 📰 📰 📾 🗒 Source 🖶                          |                                                                                                    |                                                                                                    |
| B I 业 w 参 汪 田 住 把 判 臣 吾 吾 目 Format ・ Polico ・ T_ ・ ▲・之・ | Questionnaire Dentaire Date                                             | B I L aks   ◆ 注 ∷ (€ ₺ □ ) ■ = = = ■ Format * Police * T. * ▲ * 2 * 4 | <pre>corm style="border-left-width: 0 (; border-right-width: 0px; border-bottom-width: 0 c; padding-bottom: 0px; padding-top: 0 x; padding-left: 0px; margin: 0px; padding-right: 0</pre>                                                                                                    |                                                                                                    |
|                                                         | Monseur V Date de naissance Numéro de dossier                           | ра<br>рар<br>""<br>25<br>рар                                          | ;; border-top-width: 0<br>;; > cp align="left"> <font face="Arial Black" size="4&lt;br&gt;&lt;strong&gt;Questionnaireshbg:Dentaireshbg;shbg;shbg;&lt;br&gt;shbg; shbg;&lt;br&gt;type=" text"=""></font> <p <="" align="left" th=""></p>                                                                                                    |                                                                                                    |
|                                                         | Motif de la visite : une gène i une douleur i un probleme esthétique i  | 4<br>pi<br>25<br>*                                                    | > <select 1d="000000000002" style="font-size: 8&lt;br&gt;; font-family: arial"><option selected="selected">Mon<br/>;" type="text" /&gt;  <input size="25&lt;br&gt;type=" text"=""/><br/> <font ,<br="" face="Tim&lt;/th&gt;&lt;/tr&gt;&lt;tr&gt;&lt;th&gt;&lt;/th&gt;&lt;th&gt;quand ?&lt;/th&gt;&lt;th&gt;">22<br/>23<br/>24<br>29<br/>29<br/>29</br></font></option></select> | <pre>-<strong>Date de naissance  </strong>;" style="height: 22px; width: 115<br/>&lt;" type="text" /&gt; <strong>    </strong></pre> |
|                                                         | Avez-vous : une prothèse mobile 🗌 Haut 🗌 Bas 🗌                          | ")<br>25<br>52                                                        | <pre>Numéeacute;ro de dossier     c/p&gt;  Motif de la visite</pre>                                                                                                    |                                                                                                    |
|                                                         | des prothéses fixes Couronne Implant Inlay-Onlay                        | 23<br>px<br>1                                                         | :" rows="5" style="height: 25px; width: 94<br>("> Avez-vous :  une proth&eg.                                                                                                    |                                                                                                    |
|                                                         | Avez-vous : des problèmes de gencives  des saignements lors du brossage | 1<br>2                                                                | iois <input type="checkbox"/>                                                                                                    |                                                                                                    |
|                                                         | des dents mobiles des antécèdents familiaux (perte de dents             | *r<br>3<br>6                                                          | <pre>inbsp;fois <input type="checkbox"/>   </pre>                                                                                                    |                                                                                                    |
|                                                         | Avez-vous certaines habitudes :                                         | 6<br>11                                                               | aois <input type="checkbox"/>                                                                                                    |                                                                                                    |
|                                                         | objets entre les dents au cours de la journée 🗌                         | <br>2                                                                 | inénbsp; <input type="checkbox"/> énbsp;énbsp;énbsp;éi                                                                                                    |                                                                                                    |
|                                                         | grincement des dents 🗌 dans la journée 🗌 la nuit 🗌                      |                                                                       | .ns ou plus <lnput type="checkbox"></lnput> Sensati(<br>)<br>; font-family: 'Times New Roman'; mso-fareast-font-fig)                                                                                                    |                                                                                                    |
|                                                         | Combian do faio nar jour vous broccaz vous los dante 2                  | 21                                                                    | .600,21600" filled="f" id=" x0000 t75                                                                                                    |                                                                                                    |
|                                                         |                                                                         |                                                                       |                                                                                                    |                                                                                                    |

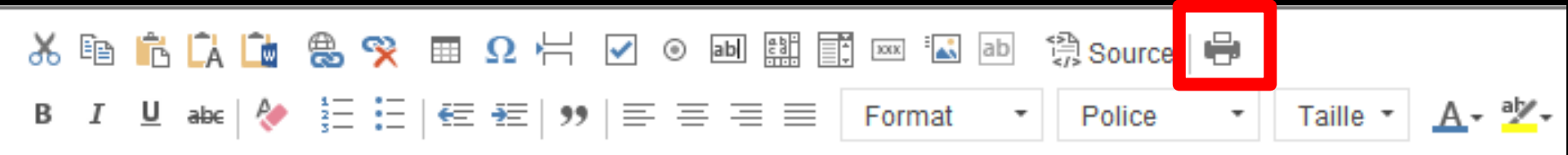

#### Les différents icônes De gauche à droite

⇒Imprimer

Pour imprimer le formulaire

| Formulaires types : QUESTIONNAIRE DENTAIRE                                                                                        |                                                                                                    |
|----------------------------------------------------------------------------------------------------|----------------------------------------------------------------------------------------------------|
|                                                                                                    |                                                                                                    |
| Edition du contenu                                                                                                    |                                                                                                    |
| <sup>1</sup> <sup>1</sup> <sup>1</sup> <sup>1</sup> <sup>1</sup> <sup>1</sup> <sup>1</sup> <sup>1</sup> <sup>1</sup> <sup>1</sup> | Questionnaire Dentaire       Date         \u00edurine       Date         \u00edurine       \u00edurine         Date de naissance       Numéro de dossier         Date de naissance       Numéro de dossier         Motif de la visite :       une gêne         une douleur         un probleme esthétique           Avez-vous déja eu une radiographie de toutes les dents (radiographie panoramique) |
|                                                                                                    | des dents mobiles  des antécèdents familiaux (perte de dents mobiles) Avez-vous certaines habitudes :                                                                                                    |
|                                                                                                    | objets entre les dents au cours de la journée 🗌<br>grincement des dents 🔲 dans la journée 🗌 la nuit 🗌                                                                                                    |
|                                                                                                    | Combion do fais par jour vous brassar vous las dante 2                                                                                                    |

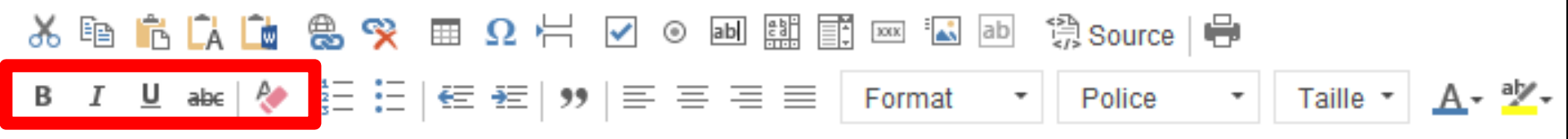

#### Les différents icônes De gauche à droite

⇒Gras
⇒Italique
⇒Souligné
⇒Barré

Pour modifier les enrichissements du texte sélectionné

Supprimer la mise en forme

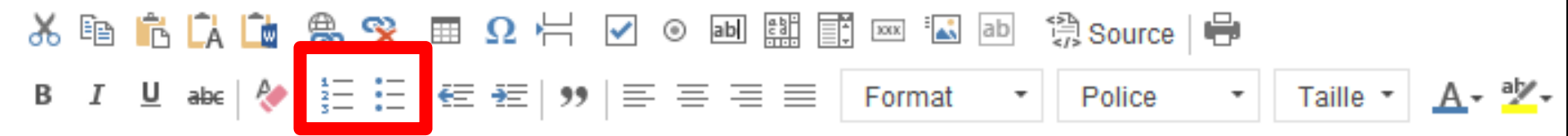

#### De gauche à droite

#### Pour insérer ou supprimer une liste numérotée Pour insérer ou supprimer une liste à puces

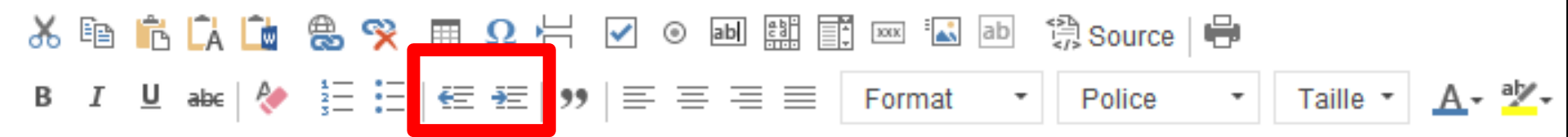

# Les différents icônes ⇒ De gauche à droite ⇒ Pour diminuer le retrait ⇒ Pour augmenter le retrait

Pour décaler le texte sélectionné

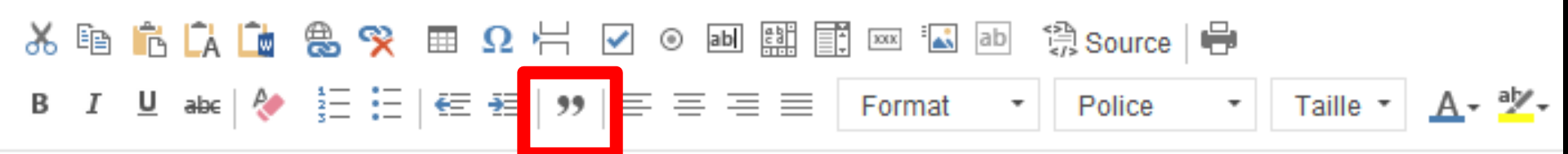

#### Pour insérer une citation

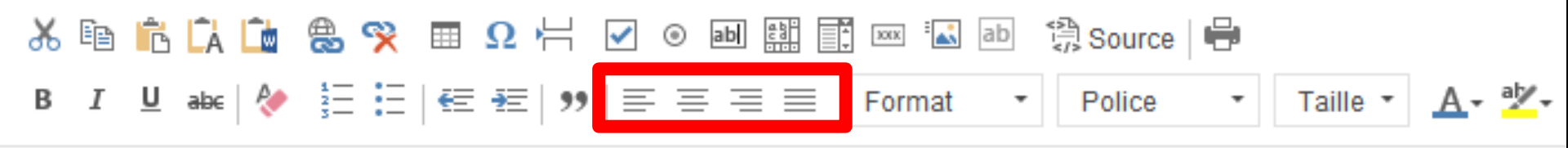

De gauche à droite
Pour aligner à gauche
Pour centrer
Pour aligner à droite
Pour justifier

Pour modifier la position du texte sélectionné

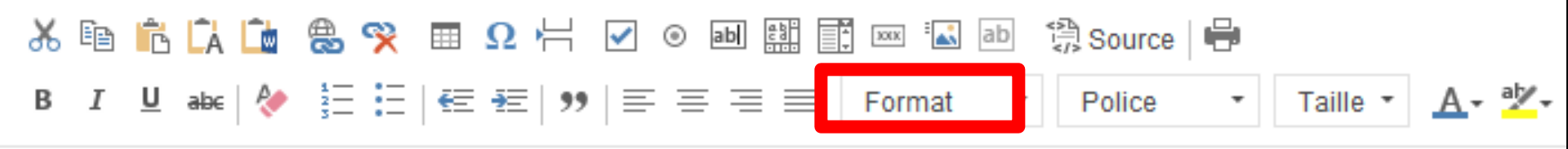

# De gauche à droiteFormat de paragraphe

| Normal      | •                    | <ul> <li>Police</li> </ul> |  |  |
|-------------|----------------------|----------------------------|--|--|
| Format de p | Format de paragraphe |                            |  |  |
| Normal      |                      |                            |  |  |
| Titre 1     |                      |                            |  |  |
| Titre 2     |                      |                            |  |  |
| Titre 3     |                      |                            |  |  |

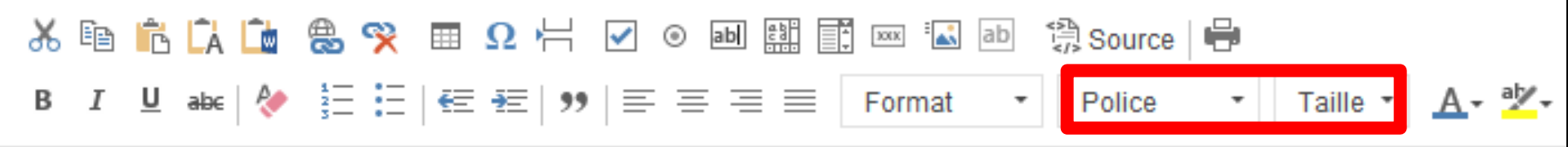

#### De gauche à droite

## Style de policeTaille de police

Pour modifier la police et la taille du texte sélectionné

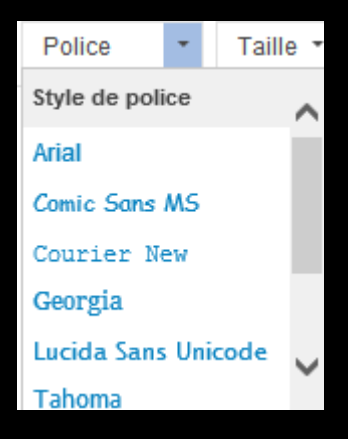

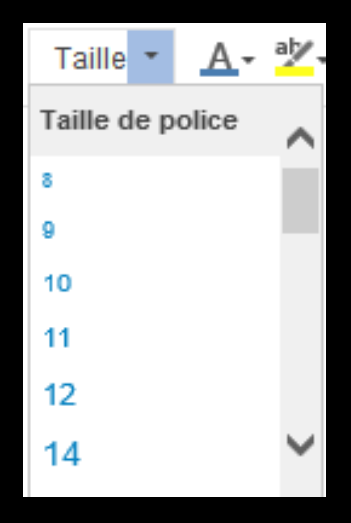

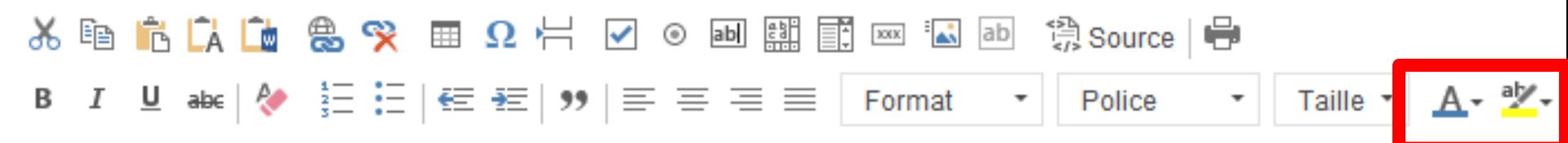

De gauche à droite

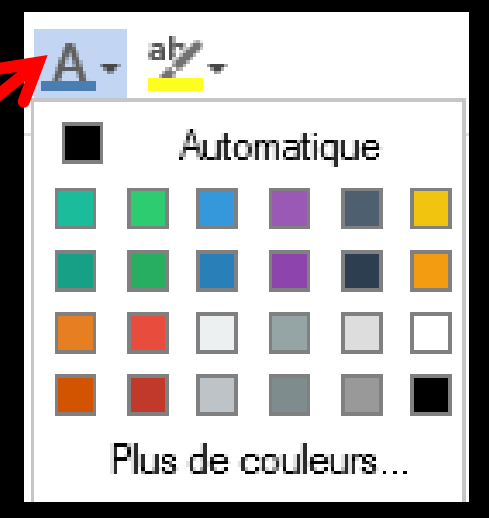

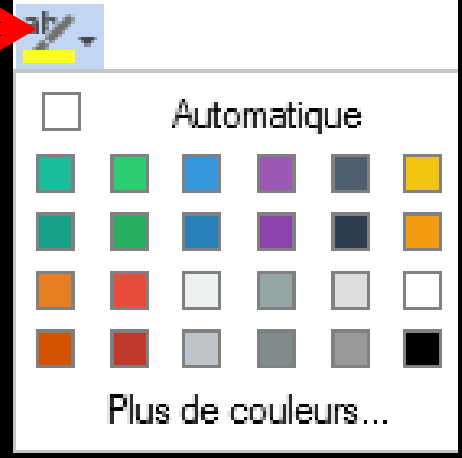

⇒Lors de la sauvegarde d'un formulaire type, des balises <FORM> </FORM> sont automatiquement placées au début et à la fin du corps du texte →La présence de ces balises est **OBLIGATOIRE** 

#### ⇒La balise FORM

Les formulaires sont délimités par la balise «FORM» .... «/FORM», une balise qui permet de regrouper plusieurs éléments de formulaire (boutons, champs de saisie,...)

#### ⇒La balise FORM

Constitue en guelgue sorte un conteneur permettant de regrouper des éléments qui vont permettre de choisir ou de saisir des données, ensemble de données ...

- ⇒À l'intérieur de la balise FORM
- Il est possible d'insérer n'importe quel élément HTML de base (textes, boutons, tableaux, liens,...) mais il est surtout intéressant d'insérer des éléments interactifs
- ⇒Ces éléments interactifs sont :
- La balise INPUT: un ensemble de boutons et de champs de saisie
- ⇒La balise TEXTAREA: une zone de saisie
- ⇒La balise SELECT: une liste à choix multiples

#### ⇒Pour les utilisateurs avertis, les balises

peuvent être placées manuellement dans le code HTML comme suit (par exemple) :

- ⇒ <HTML>
- <HEAD><META NAME="GENERATOR" Content="Microsoft DHTML Editing Control"><TITLE></TITLE></HEAD>
- \$\approx BODY bgColor=#edbcd1>\$
- ⇒ <FORM>
- ⇒ le contenu du corps
- ⇒ </FORM>
- ⇒ </BODY>
- ⇒ </HTML>
- ⇒ Les sauts de lignes sont là uniquement pour la clarté

⇒Si vous pensez réaliser plusieurs formulaires types, vous pouvez aussi utiliser un éditeur HTML dédié (il y en a des gratuits, par exemple NVU, Kompozer .....) La seule contrainte pour ces formulaires types HTML est qu'il doivent être encadrés par deux (et seulement deux) balises <form> <\form>

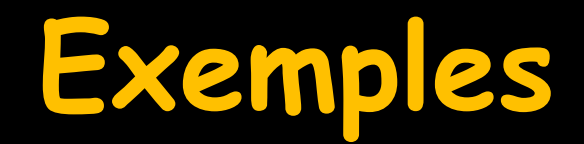

| Questionnaire Alimentaire                  | Date                       |
|--------------------------------------------|----------------------------|
| Monsieur                                   |                            |
| Date de naissance                          | Numéro de dossier          |
| Consommation habituelle par jour           |                            |
| Aliments : en bleu l'équilibre alimentaire | e                          |
| Viandes Poissons ou oeufs                  |                            |
| 0 fois 🗌 1 fois 🗌 2 fois 🗌 3 fois 🗌        | 4 fois 🔲 5 fois 🔲 plus 🔲   |
| Lait, laitages, yaourts, ou fromages       |                            |
| 0 fois 🗌 1 fois 🗌 2 fois 🔲 3 fois 🗌        | 4 fois 🔲 5 fois 🔲 plus 🔲   |
| Pain, céréales, pâtes ou féculents         |                            |
| 0 fois 🗌 1 fois 🔲 2 fois 🔲 3 fois 🔲        | 4 fois 🔲 5 fois 🔲 plus 🔲   |
| Fruits, crudités, et légumes               |                            |
| 0 fois 🗌 1 fois 🗌 2 fois 🔲 3 fois 🔲        | 4 fois 🔲 5 fois 🔲 plus 🔲   |
| Boissons :                                 |                            |
| Eau 1/4 litre 1/2 lit                      | tre 🗌 1 litre 1/2 🗍 plus 🗍 |

| Questionnaire | Dentaire |
|---------------|----------|
|---------------|----------|

| Date |  |
|------|--|
|------|--|

| Monsieur  Date de naissance Numéro de dossier                                       |  |  |  |  |
|-------------------------------------------------------------------------------------|--|--|--|--|
| Motif de la visite : une gène 🔲 une douleur 📃 un probleme esthétique 📃              |  |  |  |  |
| Avez-vous déja eu une radiographie de toutes les dents (radiographie panoramique) 🔲 |  |  |  |  |
| quand ?                                                                             |  |  |  |  |
| Avez-vous : une prothèse mobile 📃 🛛 Haut 🔲 Bas 🔲                                    |  |  |  |  |
| des prothèses fixes 🔲 Couronne 🗌 Implant 🔲 Inlay-Onlay 📃                            |  |  |  |  |
| Avez-vous : des problèmes de gencives 🔲 🛛 des saignements lors du brossage 🔲        |  |  |  |  |
| des dents mobiles 🔲 🛛 des antécèdents familiaux (perte de dents mobiles) 🔲          |  |  |  |  |
| Avez-vous certaines habitudes :                                                     |  |  |  |  |
| objets entre les dents au cours de la journée 📃                                     |  |  |  |  |
| grincement des dents 🔲 dans la journée 🔲 la nuit 🔲                                  |  |  |  |  |
| Combien de fois par jour vous brossez-vous les dents ?                              |  |  |  |  |
| 1 fois 🔲 matin 🗌 midi 🔲 soir 🔲                                                      |  |  |  |  |

| Formulaires types : EBD maternite                                                               |                                                 |                                                   |                                                               |                                                  | _ |
|-------------------------------------------------------------------------------------------------|-------------------------------------------------|---------------------------------------------------|---------------------------------------------------------------|--------------------------------------------------|---|
| 😃 🕞 📄 🔛 🍐 📗                                                                                     |                                                 |                                                   |                                                               |                                                  |   |
| Edition du contenu Analyse des champs                                                           | Tester                                          |                                                   | XX                                                            |                                                  |   |
| ኤ 🖻 💼 🕻 庙 🌦 😤 🎟 Ω 🕂 🗹 ο 폐                                                                       | 🟥 📰 🔤 🎒 Source 🖷                                | 1                                                 |                                                               |                                                  |   |
| B I ∐ abc   🎸 🗄 🗄   🚝 🚝   99   Ξ Ξ Ξ                                                            | Format • Police                                 | • Taille • A • •                                  |                                                               |                                                  |   |
|                                                                                                 |                                                 |                                                   |                                                               |                                                  | ~ |
| ex                                                                                              | amen de préventi                                | ion bucco-dentair                                 | e (maternité)                                                 |                                                  |   |
| article L. 1                                                                                    | 62-9 du Code de la sécurité sociale - avenant s | n°3 à la convention des chirurgiens-dentistes - a | avenant n°ll à la convention médicale                         |                                                  |   |
| période de validité de la prise en charge : du ler jour<br>date présumée d'accouchement :       | du 4ème mois de grossesse, jusqu'au             | 12ème jour après l'accouchement                   |                                                               | partie à adresser<br>à l'organisme d'affiliation |   |
|                                                                                                 | assuré - bénéficiaire                           |                                                   |                                                               | organisme d'affiliation                          |   |
| assuré :\ASSURE_SS\\NUM_SS\<br>bénéficiaire : \NOM\ \PRENOM\<br>date de naissance : \NAISSANCE\ |                                                 |                                                   |                                                               |                                                  |   |
| identification du prati                                                                         | cien                                            |                                                   | identification de la structu                                  | re                                               |   |
| identifiant : \ID_CPS\<br>nom et prénom : \MOI-MEME\<br>\FINESS\                                |                                                 |                                                   | LE/                                                           |                                                  |   |
|                                                                                                 | exa                                             | amen(s) ou acte(s) réalisé(s)                     |                                                               |                                                  |   |
| date de réalisation de l'examen                                                                 | date de réalisation de l'examen                 |                                                   | signature du praticien attestation la réalisation de l'examen |                                                  |   |
| O pas de radiographie réalisée                                                                  |                                                 |                                                   |                                                               |                                                  |   |
| 1 ou 2 radiographies réalisées                                                                  | O 3 ou 4 radiographies réalisées                |                                                   |                                                               |                                                  |   |
| montant des honoraires :€                                                                       |                                                 |                                                   |                                                               |                                                  |   |
| dagumant télétragamia : qui 🔾 pap 🔾                                                             |                                                 |                                                   |                                                               | ransaianamants à comianiar nar la pratician      |   |
| renseignements mécidaux à compléter et à conserver impér                                        | ativement dans le dossier -papier ou info       | 'omatique- du patient (renseignements n           | écessaires à l'évaluation du program                          | me et à communiquer au service médical à sa      | ~ |

| Formulaires types : EBD enfant                                                                    |                                  |                                                                                                    |                                   |                                                  |
|---------------------------------------------------------------------------------------------------|----------------------------------|----------------------------------------------------------------------------------------------------|-----------------------------------|--------------------------------------------------|
| 😃 🖵 📄 💾 🎽 🧄                                                                                       |                                  |                                                                                                    |                                   |                                                  |
| Edition du contenu Analyse des champs                                                             | <b>T</b> ester                   |                                                                                                    |                                   |                                                  |
| ス     ⊡     C     ⊡     ⊕     ♀     Ⅲ     Ω     ⊢     ∨     ○     ∞       B     I     U     abc   | E Format Police                  | e 🖶<br>▼ Taille ▼ <u>A</u> ▼ <sup>a</sup> ⊻                                                                      |                                   |                                                  |
|                                                                                                   | examen de                        | prévention bucco-de                                                                                              | ntaire                            |                                                  |
|                                                                                                   | articles L. 2132-2-1 du Co<br>ar | —<br>ode de la santé publique et L. 162-1-12 du Code de la sécu:<br>rrêté du 14 juin 2006 (J.O. du 18 juin 2006) | rité sociale                      |                                                  |
| date limite de réalisation de l'examen :                                                          |                                  |                                                                                                    |                                   | partie à adresser<br>à l'organisme d'affiliation |
|                                                                                                   | assuré - bénéficiaire            |                                                                                                    |                                   | organisme d'affiliation                          |
| assuré : \ASSURE_SS\ \NUM_SS\<br>bénéficiaire : \NOM\ \PRENOM\<br>date de naissance : \NAISSANCE\ |                                  |                                                                                                    |                                   |                                                  |
|                                                                                                   |                                  | identification du praticien                                                                                      |                                   |                                                  |
| praticien titulaire 🔿 ou collaborateur libéral 🔾                                                  |                                  | praticien salarié (                                                                                              | <ul> <li>ou remplaçant</li> </ul> | 0                                                |
| nom et prénom : \MOI-MEME\                                                                        |                                  |                                                                                                    |                                   |                                                  |
| adresse : \MON_ADRESSE\<br>\MON_CODEPOSTAL\ \MA_VILLE\                                            |                                  |                                                                                                    |                                   |                                                  |
| n° identification : \ID_CPS\<br>\FINESS\                                                          |                                  |                                                                                                    |                                   |                                                  |
|                                                                                                   | examen de pr                     | révention - radiographies intrabuccales réalisées                                                                | i                                 |                                                  |
| date de l'examen                                                                                  |                                  | sig                                                                                                    | gnature du praticien attestati    | on la réalisation de l'examen                    |
| O pas de radiographie réalisée                                                                    |                                  |                                                                                                    |                                   |                                                  |
| O 1 ou 2 radiographies réalisées                                                                  | 🔘 3 ou 4 radiograpi              | hies réalisées                                                                                                   |                                   |                                                  |
| montant des honoraires :€                                                                         |                                  |                                                                                                    |                                   |                                                  |
| document télétransmis∶oui ∩ non ∩                                                                 |                                  |                                                                                                    |                                   | renseignements à converver nar le nraticien      |

#### Déductions forfaitaires

Explication des nomb 1 Blouse pour 1 j 1 Pantalon pour 2 j 1 Serviette pour 1 j 1 Torchon pour 1 j

|                                | NOMBRE DE JOURS                   | BLOUSES | PANTALONS | SERVIETTES | TORCHONS |           |
|--------------------------------|-----------------------------------|---------|-----------|------------|----------|-----------|
| JANVIER                        |                                   |         |           |            |          |           |
| FÉVRIER                        |                                   |         |           |            |          |           |
| MARS                           |                                   |         |           |            |          |           |
| AVRIL                          |                                   |         |           |            |          |           |
| MAI                            |                                   |         |           |            |          |           |
| JUIN                           |                                   |         |           |            |          |           |
| JUILLET                        |                                   |         |           |            |          |           |
| AOÛT                           |                                   |         |           |            |          | recalcule |
| SEPTEMBRE                      |                                   |         |           |            |          |           |
| OCTOBRE                        |                                   |         |           |            |          |           |
| NOVEMBRE                       |                                   |         |           |            |          |           |
| DÉCEMBRE                       |                                   |         |           |            |          |           |
| TOTAL                          |                                   | 0       | Ŭ Ö       | Ö.         | 0        |           |
| Tarif unitaire<br>blanchisseur | de référence du<br>le plus proche | €       | €         | €          | €        |           |

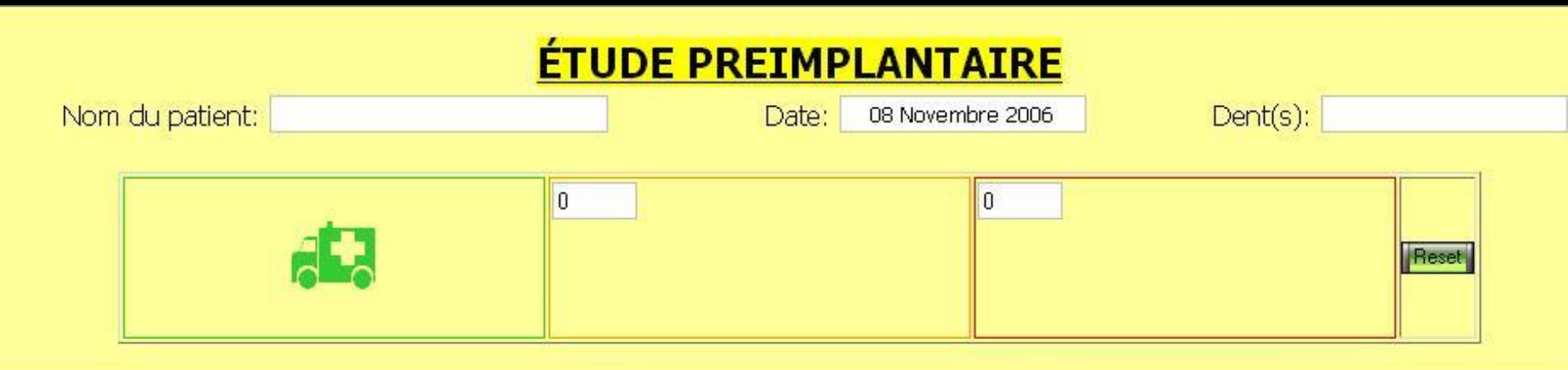

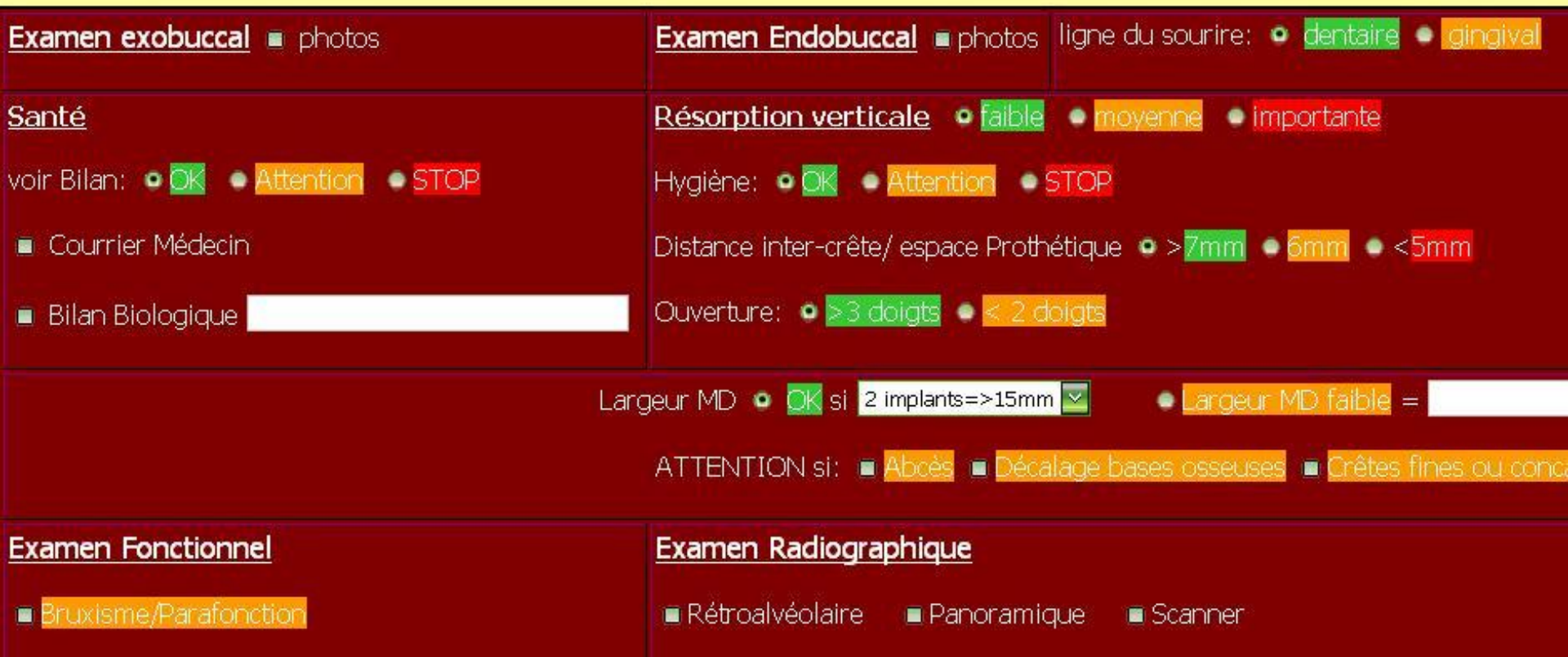